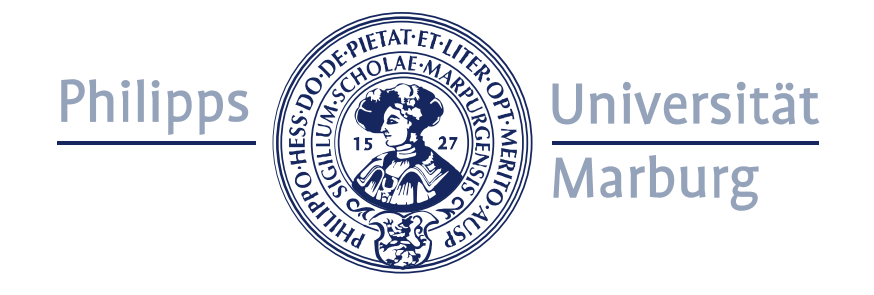

# Anleitung für die Prüfungsanmeldung in Marvin für Studierende

Bei eventuellen Problemen bei der An- oder Abmeldung wendet Euch bitte <u>direkt</u> an das Prüfungsbüro (pruef20@uni-marburg.de)

Die Anmeldung ist nur während des Anmeldezeitraums möglich! Den Anmeldezeitraum finden Sie auf dem Prüfungsplan. Eine Nachmeldung ist nicht möglich, da es sich bei den Anmeldefristen um Ausschlussfristen handelt.

# Prüfungsanmeldung in Marvin

Die Anmeldung zu Studien- und Prüfungsleistungen erfolgt in Marvin über den *Studienplaner mit Modulplan.* Klickt hierfür auf *Mein Studium > Studienplaner mit Modulplan.* 

| â                                                         | *                | Mein Studium                                                         | Studien       | angebot | Organisation                   |
|-----------------------------------------------------------|------------------|----------------------------------------------------------------------|---------------|---------|--------------------------------|
| Edit Datadictionary                                       |                  | Studienplaner mit Modulpla                                           | an            |         |                                |
| Willkommen bei Marvin                                     |                  | Stundenplan                                                          |               |         |                                |
| Startseite Studierende                                    |                  | Belegungen                                                           |               |         |                                |
|                                                           |                  | Leistungen                                                           |               | 10      |                                |
| Herzlich Willkommen an der Philipps-Universität N         | Marb             | Studienservice                                                       |               |         | Meine Meldungen                |
| In diesem Portal stehen Ihnen Informationen und Funktion  | en rui           | Studiengangsplan                                                     | 5             | ität    |                                |
| Marburg zur Verfügung. Während der Bewerbungsphasen       | könne            | n Sie sich hier für ein Studium                                      | an der Philip | ops-    | Für die Prüfung '161260123 –   |
| Universität bewerben. Wenn Sie bereits in Marburg studier | en, kö<br>2 Boro | nnen Sie über das Portal u. a. ll<br>ich oder melden Sie sich mit Ib | hre           |         | Semester' (Klausur) Im Semes   |
| Benutzerkennung an.                                       | I Dere           | ich oder melden sie sich micht                                       |               |         | 12.05.2021 - 17:00 Uhr 🔀       |
| -<br>Marvin das Marburger Verwaltungs und Informationssys | tem d            | er Philipps I Iniversität wird Ibp                                   | en in Zukun   | ft      | 🙁 Für die Prüfung '161260123 – |

Es öffnet sich eine Übersicht über Eure Leistungen und Anmeldungen (der *Studienplaner mit Modulplan*).

| Studienplaner mit Modulplan Master Schulungswissenschaften (20202) |                                                      |
|--------------------------------------------------------------------|------------------------------------------------------|
| Modulplan anzeigen 🖶 Druckansicht                                  | () Hilfe                                             |
| Fachsemester 6.                                                    | <b>Veranstaltungen ausblenden Prüfungen anzeigen</b> |
| In Prüfungsordnung suci 🔍                                          | t≣ Alle aufklappen  ↑≣ Alle zuklappen                |
| Struktur der Prüfungsordnung - 6. Fachsemester                     | Aktionen Status                                      |
| - M.A. Schulungswissenschaften (20202)                             |                                                      |
| 🗝 🥏 9000 - Abschlusskonto M.A. Schulungswissenschaften - 60 LP     |                                                      |

Um die einzelnen Leistungen sehen zu können, müsst Ihr diese ggf. noch "aufklappen". Dies könnt Ihr

entweder über die Funktion Alles aufklappen oder über das Plus-Symbol (+) in der Struktur der Prüfungsordnung machen. Ggf. müsst Ihr über das Drop-Down Menü Fachsemester noch das empfohlene Semester für die jeweilige Prüfung auswählen. Ihr könnt hier aber auch einfach Alle auswählen, um die Prüfungen aller Semester angezeigt zu bekommen. Damit die Prüfungen angezeigt werden, müsst ihr zuerst auf den Button Prüfungen anzeigen klicken.

| Studienplaner mit Modulplan Master Indologie (20202)                                                                                              |             | 📔 Berichtscenter anzeigen                                |
|----------------------------------------------------------------------------------------------------|-------------|----------------------------------------------------------|
| Modulplan anzeigen       Anderen Studiengang auswählen       Procession         Fachsemester       Alle       Bezugssemester: Sommersemester 2021 | <b>W</b> ei | Hilfe     Austaltungen ausblenden     Prüfungen anzeigen |
| In Prüfungsordnung su                                                                                                    | , diama     |                                                          |
| Struktur der Prüfungsordnung - Alle Studiensemester                                                                                               | Aktionen    | Status                                                   |
| - M.A. Indologie (20202)                                                                                                    | 0           |                                                          |
| " (+) 🔗 9000 - Abschlusskonto M.A. Indologie                                                                                                    | ()          |                                                          |

Euch wird nun Euer Studiengang entsprechend der in der Prüfungsordnung vorgegebenen Struktur angezeigt. Sucht Euch die Leistung heraus, zu der Ihr Euch anmelden möchtet.

Klappt die Prüfung ggf. über das Plus-Symbol (<sup>+</sup>) auf, um weitere Details zu dieser Prüfung angezeigt zu bekommen, z.B. Raum, Prüferin oder Prüfer oder das Prüfungsdatum.

Klickt anschließen in der Zeile der jeweiligen Leistung in der Spalte *Aktionen* auf den Button *Anmelden*. Dieser Button erscheint nur bei Prüfungen, für die Ihr Euch aktuell anmelden könnt.

| — 🖉 8998 - Gesamikonio M.A. Indologie                                                                                                    | ()         |
|----------------------------------------------------------------------------------------------------|------------|
| 🚽 🖉 10078000 - Studienbereich 1: Fachkompetenz I (Philologie)                                                                                               | 0          |
| - 🚖 10078010 - Handschriftenkunde - Pflicht - 6 LP                                                                                                    | <b>(</b> ) |
| 💻 🖳 🦉 10078011 - Prüfung: Referat oder Hausarbeit - Pflicht - 6 LP                                                                                          | Anmelden   |
|                                                                                                    | ()         |
| Prüfung: Referat oder Hausarbeit, Prüfungsperiode 1                                                                                                    |            |
| Donnerstag, 15.07.2021 von 09:00 bis 11:00 <u>02B08 (02B08) (Wilhelm-Röpke-Straße</u><br><u>Block B (WR 6B))</u><br>Prüfungsform: Schriftlich oder Mündlich | <u>.6,</u> |

Ihr gelangt auf eine Detailübersicht für diese Leistung, in der Euch unter anderem das Prüfungsdatum, der Prüfungsort, die Prüferin bzw. der Prüfer sowie der Zeitraum der Anmeldefrist angezeigt wird.

Wenn es mehrere Termine z.B. bei verschiedenen Prüferinnen oder Prüfern gibt, müsst Ihr darauf achten, den richtigen Termin für die Anmeldung auszuwählen. (Was bei der Anmeldung in QIS der *Termin 01* und *Termin 02* war, heißt in Marvin *Prüfungsperiode 1* und *Prüfungsperiode 2*.)

Klickt nun in der Spalte Aktionen & Meldungen erneut auf den Button Anmelden.

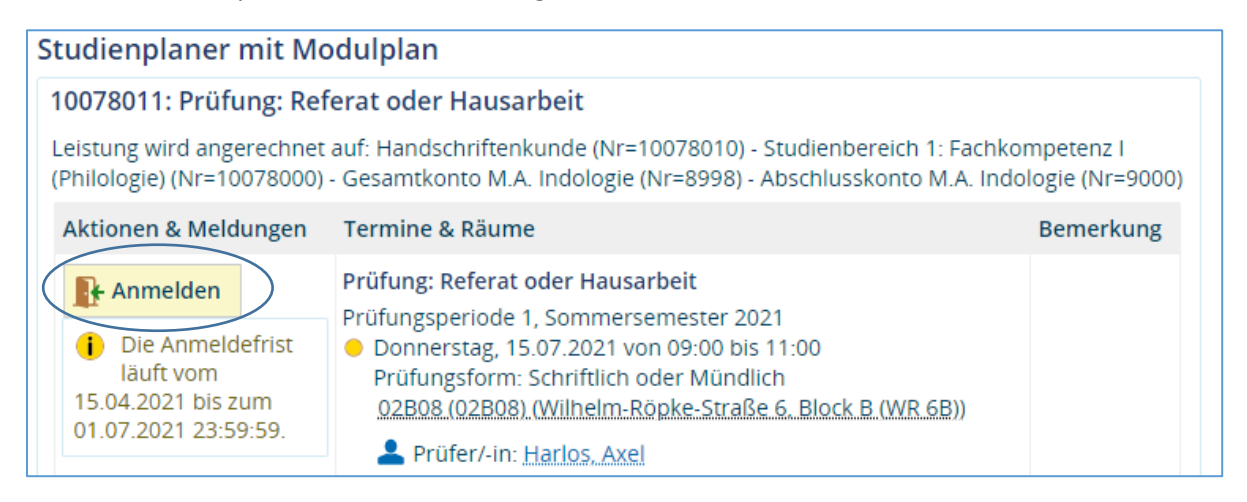

#### Hinweis:

Sollte bei Ihnen kein Button "Anmelden" angezeigt werden, klicken Sie bitte auf die jeweilige Prüfungsnummer. Wählen Sie dort nun bei der Semesterauswahl für Anmeldungen zu Prüfungen im Oktober das Sommersemester aus und bei Prüfungen im April das Wintersemester. Nun sollte bei Ihnen ein Button "Anmelden" erscheinen.

| Sie sind hier: <u>Startseite</u> > <u>Mein Studium</u> > <u>Studienplane</u><br>Detailansicht | r mit Modulplan                                                                                                    |
|-----------------------------------------------------------------------------------------------|----------------------------------------------------------------------------------------------------|
| Prüfungsleistung Klausur: Biochemie/Molekularbiol                                             | logie I (Biochemische Methoden)   1071312   Prüfung                                                                                                    |
| Zurück                                                                                        |                                                                                                    |
| Semesterauswahl Semester Sommer 2023                                                          | Aktionen                                                                                                    |
| Semesterplanung Grunddaten Parallelgruppen / Termine                                          | Vorlesungsverzeichnis Module / Studiengänge                                                                                                    |
| Systemtext<br>Kurztext<br>Drucktext<br>Nummer<br>Modulcode                                    | Prüfungsleistung Klausur: Biochemie/Molekularbiologie I (Biochemische Methoden)<br>FS2 KL PF-AN Sem1 BC/Mol<br>Prüfungsleistung Klausur: Biochemie/Molekularbiologie I (Biochemische Methoden)<br>1071312<br>08-107-20152 |
| Organisationseinheit                                                                          | <ul> <li>FB20 Medizin (Verantwortlicher)</li> </ul>                                                                                                    |

Ihr werdet nun gebeten, eine TAN einzugeben.

| en            | _                                     |                                         | 11                                                                                    | ×                                                              | 8                                                                                                | Student/_i                                                                                 | n Philipps-L |
|---------------|---------------------------------------|-----------------------------------------|---------------------------------------------------------------------------------------|----------------------------------------------------------------|--------------------------------------------------------------------------------------------------|--------------------------------------------------------------------------------------------|--------------|
|               | Bi                                    | tte ge                                  | ben Sie ein                                                                           | gültiges                                                       | Einmalpass                                                                                       | wort ein.                                                                                  | <            |
| n St<br>: mit | Bitte g<br>YubiKe<br>Auther<br>betrac | eben S<br>ey-Toke<br>ntisieru<br>hten u | ie ein gültiges<br>en, Smartphone<br>Ingsmethoden<br>nd neue Authe<br>Token (z.B. TAL | Einmalpass<br>e-Token) eir<br>über <u>https</u><br>ntisierungs | wort (z.B. von ei<br>n. Sie können Ihi<br>:://argus.hrz.uni<br>methoden hinzu<br>iKev-Token, Smi | ner TAN-Liste,<br>re gültigen<br><u>marburg.de/</u><br>ufügen. Wenn Sie<br>artphone-Token) | eitere l     |
| eit           | besitze                               | en, nut                                 | zen Sie bitte da                                                                      | s Formular                                                     | unter https://w                                                                                  | /ww.uni-                                                                                   |              |
| nde           | marbu                                 | irg.de/2                                | 2 <u>fa</u> . Dort finde                                                              | n Sie auch                                                     | weitere Anleitun                                                                                 | gen.                                                                                       |              |
| =89           | * TAN                                 |                                         |                                                                                       |                                                                |                                                                                                  |                                                                                            |              |
| ne            |                                       |                                         |                                                                                       |                                                                |                                                                                                  |                                                                                            |              |
| : od          |                                       |                                         |                                                                                       |                                                                |                                                                                                  |                                                                                            |              |
| 1, S          | 0                                     | К                                       | Abbrechen                                                                             |                                                                |                                                                                                  |                                                                                            |              |
| 5.0.<br>: Sci | hriftlich                             | oder M                                  | Aundlich                                                                              |                                                                |                                                                                                  |                                                                                            | _            |
| 3) (W         | ilhelm-                               | Röpke                                   | Straße 6, Block                                                                       | <u>K B</u>                                                     |                                                                                                  |                                                                                            |              |

Gebt die TAN ein und klickt auf OK.

#### Hinweis:

Für die Eingabe der TAN könnt Ihr eine Nummer Eurer TAN-Liste oder von einem anderen Token (z.B. Ihrem Yubikey) verwenden. Wenn Ihr noch keinen Token zur Verfügung habt, nutzt bitte das Formular "Prüfungsanmeldung in Marvin und Token liegt nicht vor?" unter https://www.uni-marburg.de/2fa. Dort findet Ihr auch weitere Anleitungen und könnt z.B. verloren gegangene Tokens melden. Unter https://argus.hrz.uni-marburg.de könnt Ihr Eure Tokens einsehen und neue Tokens erstellen (Anmeldung hier nur mit zweiten Faktor und aus dem Uni-Netz möglich).

Anschließend erhaltet Ihr eine Bestätigung, dass die Aktion erfolgreich war und es erscheint der Status Zugelassen.

| Edit Datadictionary                                                                                                    | ana pangana ang ang ang ang ang ang ang ang a                                                                                                    | Portätigung                       | ×               |
|----------------------------------------------------------------------------------------------------|----------------------------------------------------------------------------------------------------|-----------------------------------|-----------------|
| Zurück zur Übersicht                                                                                                    |                                                                                                    | Eine Änderung                     |                 |
| 10078011: Prüfung: Referat oder H                                                                                       | lausarbeit                                                                                                    |                                   | Schließen [ESC] |
| Leistung wird angerechnet auf: Handso<br>(Nr=8998) - Abschlusskonto M.A. Indol                                          | hriftenkunde (Nr=10078010) - Studienbereich<br>ogie (Nr=9000)                                                                                                    | 1: Fachkompe                      |                 |
|                                                                                                    |                                                                                                    |                                   |                 |
| Status                                                                                                    | Termine & Räume                                                                                                    |                                   | Bemerkung       |
| <ul> <li>Zugelassen</li> <li>Die Anmeldefrist läuft vom<br/>15.04.2021 bis zum 01.07.2021</li> <li>23:59:59.</li> </ul> | <ul> <li>Prüfung: Referat oder Hausarbeit</li> <li>Prüfungsperiode 1, Sommersemester 2021</li> <li>Donnerstag, 15.07.2021 von 09:00 bis 11<br/>Prüfungsform: Schriftlich oder Mündlich<br/>02B08 (02B08) (Wilhelm-Röpke-Straße 6.</li> </ul> | :00<br>. <u>Block B (WR 6B</u> )) |                 |
|                                                                                                    | Prüfer/-in: Harlos, Axel                                                                                                    |                                   |                 |

Über den Button *Zurück zur Übersicht* könnt ihr zurück zum *Studienplaner mit Modulplan* gehen. In der Spalte *Aktionen* erscheint in der Zeile der entsprechenden Leistung nun der Button *Abmelden* anstelle des Buttons *Anmelden*.

| 🔗 8998 - Gesamtkonto M.A. Indologie                                                                                                    | 0        | lhr aktueller<br>Semester der   |
|----------------------------------------------------------------------------------------------------|----------|---------------------------------|
| 🗕 🔗 10078000 - Studienbereich 1: Fachkompetenz I (Philologie)                                                                                             | 0        | lhr aktueller S<br>Semester der |
| - 🙀 10078010 - Handschriftenkunde - Pflicht - 6 LP                                                                                                    | 0        | lhr aktueller !<br>Semester der |
| - 🦞 10078011 - Prüfung: Referat oder Hausarbeit - Pflicht - 6 LP                                                                                          | Abmelden |                                 |
| Prüfung: Referat oder Hausarbeit, Prüfungsperiode 1<br>Donnerstag, 15.07.2021 von 09:00 bis 11:00 02808 (02808) (Wilhelm-Röpke-Straße 6, Block B (WR 6B)) |          | lhr aktueller !<br>Semester der |

Solltet Ihr Euch (jetzt oder später innerhalb der Rücktrittsfrist) von der Leistung wieder abmelden wollen, könnt Ihr auf den Button *Abmelden* klicken.

Ihr gelangt erneut auf die Detailansicht zu der Leistung. In der Spalte *Aktionen & Meldung* erscheint nun ebenfalls der Button *Abmeldung* und es wird Euch zusätzlich das Ende der Rücktrittsfrist angezeigt. Klickt nun zum Abmelden erneut auf den Button *Abmelden*.

| 10078011: Prüfung: Referat ode                                               | r Hausarbeit                                                                                                    |             |
|------------------------------------------------------------------------------|----------------------------------------------------------------------------------------------------|-------------|
| Leistung wird angerechnet auf: Hand:<br>Indologie (Nr=8998) - Abschlusskonto | schriftenkunde (Nr=10078010) - Studienbereich 1: Fachkompetenz I (Philologie) (Nr=10078000) - Ge<br>M.A. Indologie (Nr=9000)                                                                                       | samtkonto N |
| Aktionen & Meldungen                                                         | Termine & Räume                                                                                                    | Bemerkung   |
| Abmelden                                                                     | Prüfung: Referat oder Hausarbeit<br>– Prüfungsperiode 1. Sommersemester 2021                                                                                                    |             |
| <ol> <li>Die Rücktrittsfrist läuft am<br/>12.07.2021 23:59:59 ab.</li> </ol> | <ul> <li>Donnerstag, 15.07.2021 von 09:00 bis 11:00</li> <li>Prüfungsform: Schriftlich oder Mündlich</li> <li>02B08 (02B08) (Wilhelm-Röpke-Straße 6. Block B (WR 6B))</li> <li>Prüfer/-in: Harlos. Axel</li> </ul> |             |
| Abbrechen                                                                    |                                                                                                    |             |

Ihr werdet anschließend erneut aufgefordert, ein Einmalpasswort einzugeben. Gebt hier wieder eine gültige TAN ein und klickt auf *OK*.

Ihr erhaltet auch hier wieder eine Bestätigungsmeldung und der Status hat sich nun in Nicht angemeldet geändert.

| Studienplaner mit Modulplan                                          |                                                                                                    |               |                 |
|----------------------------------------------------------------------|----------------------------------------------------------------------------------------------------|---------------|-----------------|
| Zurück zur Übersicht                                                 |                                                                                                    | Bestätigung:  | ^               |
| 10078011: Prüfung: Referat oder Hausarbeit                           |                                                                                                    | Eine Anderung | Schließen [ESC] |
| Status                                                               | Termine & Räume                                                                                                    |               | Bemerkung       |
| Nicht angemeldet Die Rücktrittsfest läuft am 12.07.2021 23:59:59 au. | Prüfung: Referat oder Hausarbeit Prüfungsperiode 1, Sommersemester 2021 Donnerstag, 15.07.2021 von 09:00 bis 11:00 Prüfungsform: Schriftlich oder Mündlich <u>0.2R08.102.R08.10VIIIhelm-Ropke-Straße.6. Block B. (WR.6B</u> )) |               |                 |
| Zurück zur Übersicht                                                 |                                                                                                    |               |                 |

Den Stand Eurer aktuellen Anmeldungen könnt Ihr über die Funktion *Mein Studium -> Belegungen* überprüfen.

#### Hinweis:

Bitte beachtet, dass es in einigen Prüfungsordnungen die sogenannte "Anmeldung von Amts wegen" für Wiederholungsprüfungen gibt. Das bedeutet, dass Ihr über das Prüfungsbüro automatisch zu einer Wiederholungsprüfung angemeldet werdet, sofern Ihr den ersten Termin der Prüfung nicht bestanden habt.

Bei eventuellen Problemen bei der An- oder Abmeldung wendet Euch bitte <u>direkt</u> an das Prüfungsbüro (pruef20@uni-marburg.de).

### Exkurs: Globales Überlaufkonto

Das Globale Überlaufkonto dient dazu, Leistungen außerhalb des Curriculums eines Studierenden zu dokumentieren. Die hier verbuchten Leistungen haben keinen Einfluss auf das Bestehen des Studiums, können dort aber dokumentiert werden. Alle Veranstaltungsbelegungen wurden während der Downtime auf das Globale Überlaufkonto gebucht. Veranstaltungen, die nach der Downtime belegt werden, finden sich aber wieder wie gewohnt in den entsprechenden Modulen in der Leistungsübersicht.

## Exkurs: Voraussetzungen und Vorbehalte

Es gibt in Marvin zwei verschiedene Arten von Voraussetzungen: erstens harte Voraussetzungen und zweitens weiche Voraussetzungen.

Der Unterschied ist dann relevant, wenn Ihr Euch für eine Prüfung, Studienleistung oder Veranstaltung in einem Modul anmelden möchtet, für das Ihr die Voraussetzungen nicht erfüllt.

Wo es in Eurem Studiengang Voraussetzungen gibt, könnt Ihr Eurer Studienordnung entnehmen.

Im Fall einer harten Voraussetzung erhaltet Ihr eine Fehlermeldung. Ihr könnt diese Anmeldung entsprechend nicht durchführen.

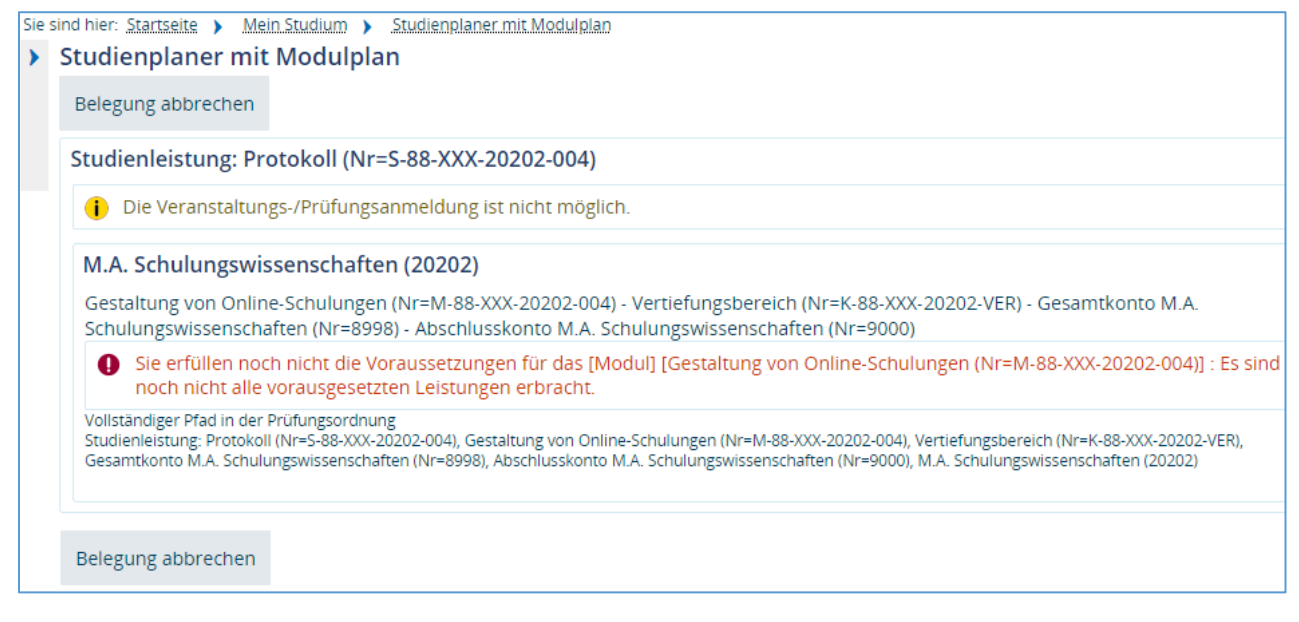

Liegt an einem Modul, in dem Ihr Euch anmelden möchtet, eine nicht erfüllte weiche Voraussetzung vor, könnt Ihr Euch zwar zunächst anmelden; diese Anmeldung geschieht aber unter einem Vorbehalt.

Dieser weiche Vorbehalt wird Euch nach der Anmeldung als Meldung angezeigt:

| itudienplaner mit Mo                                                                                                    | dulplan                                                                                                    |                                                                          |                     |
|----------------------------------------------------------------------------------------------------|----------------------------------------------------------------------------------------------------|--------------------------------------------------------------------------|---------------------|
| Zurück zur Übersicht                                                                                                    |                                                                                                    |                                                                          |                     |
| P-88-XXX-20202-003: Pr                                                                                                    | üfung: Klausur                                                                                                    |                                                                          |                     |
| Leistung wird angerechne<br>Gesamtkonto M.A. Schulu                                                                                                    | t auf: Schulungsplanung und -durchführung (Nr=M-88-X<br>ngswissenschaften (Nr=8998) - Abschlusskonto M.A. Sch                                                                                                    | XX-20202-003) - Vertiefungsbereich (Nr<br>ulungswissenschaften (Nr=9000) | =K-88-XXX-20202-VER |
| EXA_FB21_Vorlage Bahme<br>Der Zeitratum läuft vom 0<br>Leistung " von Alf Ar<br>003)' aus Sommerse<br>Vorbehalt "Es sind noch<br>Typ "Voraussetzungsfeh | n-Pröfungsammeldezeitraum beide Termine:<br>1.06.2021 / 08:00 bis zum 30.09.2021 / 17:00<br>nmeldung zu 'Prüfung: Klausur (Nr=P-88-XXX-20202-<br>imester 2021, 1. Termin; ohne Note" hat den<br>nicht alle vorausgesetzten Leistungen erbracht." vom<br>ier (weich)" |                                                                          |                     |
| Status                                                                                                    | Termine & Räume                                                                                                    |                                                                          | Bemerkung           |
| Zugelassen                                                                                                    | <ul> <li>Prüfung: Klausur</li> <li>Prüfungsperiode 1, Sommersemester 2021</li> <li>Keine Uhrzeit festgelegt<br/>Prüfungsform: Klausur</li> <li>Prüfer/-in: Harlos, Axel</li> </ul>                                                                                   |                                                                          |                     |

Dieser Vorbehalt hat zur Folge, dass Ihr vorerst als angemeldet zur Prüfung in Marvin geführt werdet. Ihr dürft aber nur an der Prüfung teilnehmen, wenn Ihr die vorausgesetzten Leistungen bis zum Prüfungstermin nachgeholt habt und sie in Marvin eingegeben sind.

Bis dies geschieht, erscheint sie auch nicht auf den Anmelde- und Teilnahmelisten!

Wenn Ihr die vorausgesetzten Leistungen nicht bis zum Prüfungstermin erfüllt bzw. sie noch nicht nachgetragen sind, muss das Prüfungsbüro Euch von der Prüfung ausschließen und von der Liste streichen.

Wenn Ihr eine Voraussetzung aus Gründen, die Ihr nicht selbst zu verantworten habt, nicht erfüllt, kontaktiert bitte Euer Prüfungsbüro (pruef20@uni-marburg.de).